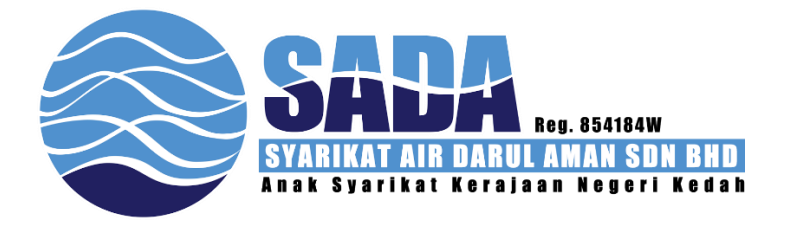

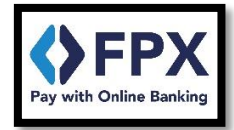

## Manual Pengguna Sistem Pembayaran Bil

Version 1.0

Disediakan oleh:

Bahagian Pembangunan Sistem Jabatan Teknologi Maklumat Syarikat Air Darul Aman Sdn. Bhd.

| Perkara                                                     | Muka-Surat |
|-------------------------------------------------------------|------------|
| Cara-cara Mendaftar Akaun Pembayaran Bil                    | 2-3        |
| Halaman Utama Sistem Pembayaran Bil                         | 4          |
| Cara-cara Membuat Pembayaran di dalam Sistem Pembayaran Bil | 5          |
| Halaman Resit dan Halaman Sejarah Pembayaran                | 6          |

## Cara-cara Mendaftar Akaun Pembayaran Bil

| Bil | Gambar                                                                                                    | Keterangan                                                                                                    |
|-----|----------------------------------------------------------------------------------------------------|----------------------------------------------------------------------------------------------------|
| 1.  | Improv     Improv                                                                                                    | Buka url<br>https://fpx.sada.com.my/login<br>Masukkan email dan katalaluan<br>untuk pengguna sedia ada.<br>Pengguna baru boleh klik pada<br>pautan "Register Now"                                   |
| 2.  | I in the intervention of the intervention of the intervention o | Bagi pengguna baru boleh<br>mendaftar dengan memasukkan<br>segala maklumat.<br>Pastikan No Telefon dan alamat<br>email adalah sah. Kerana anda akan<br>dapat email untuk sahkan<br>pendaftaran ini. |
| 3.  | <image/> <image/> <image/> <section-header><section-header><section-header><section-header><image/><section-header><section-header><section-header><image/></section-header></section-header></section-header></section-header></section-header></section-header></section-header>                                                                                                    | Setelah klik butang "Verify Email<br>Address" barulah pendaftaran anda<br>berjaya.<br>Anda juga boleh salin dan tampal<br>pautan yang tertera dibawah<br>tersebut.                                  |
| 4.  |                                                                                                    | Bagi pengguna yang lupa katalaluan<br>atau ingin menukar katalaluan boleh<br>klik "Forgot your password"<br>kemudian masukkan email yang<br>digunakan masa pendaftaran<br>sebelum ini.              |

| 5. | SADA                                                                                                    | Setelah klik pada Tetapkan Semula<br>Katalaluan anda akan dihantar ke |
|----|----------------------------------------------------------------------------------------------------|-----------------------------------------------------------------------|
|    | Hello Pengguna SADA<br>Anda menerima emai in disebabkan kami mendapat permintaan untuk<br>menukar katalaluan pada akaun anda.<br>Tstapkan Senda tutalakan                     | laman web untuk membuat<br>katalaluan yang baharu.                    |
|    | Pautan tetaptan semula katalakan akan tamat dalam masa 60 minit.<br>Jika anda tidak memohen: Abaikan sahaja email ini.<br>Terima Kabi,<br>SADA PEMBARARAN                     |                                                                       |
|    | Ikia andi anti manabih dengan botang "Bengkan Semati Katolikawa", saki dan<br>tampal alamit UK. Silowah dalam web benan anda (Histopata)<br>manatik<br>dekitibit<br>dekitibit |                                                                       |
| 6. | 1. Statisticany                                                                                                    | Isi maklumat yang tertera di<br>halaman ini.                          |
|    |                                                                                                    |                                                                       |
|    |                                                                                                    |                                                                       |
|    |                                                                                                    |                                                                       |

## Halaman Utama Sistem Pembayaran Bil

| Bil | Gambar                                                                                                    | Keterangan                                                                                                    |
|-----|----------------------------------------------------------------------------------------------------|----------------------------------------------------------------------------------------------------|
| 1.  | Image: Image: Image                                                                                                    | Selepas Log masuk berjaya anda<br>perlu masukkan 13 digit No akaun<br>bil air rumah anda.<br>Boleh lihat pada bil air sada seperti<br>di bawah. Contoh :                                                                                                    |
| 2.  | Image: Contraction of the second of the second of the s                                                                                                    | <ul> <li>Rujuk Gambar sebelah :-</li> <li>1. Untuk tambah no akaun yang baru.</li> <li>2. Untuk melihat penyata ringkas.</li> <li>3. Nama pengguna untuk no akaun tersebut.</li> <li>4. Jumlah bayaran yang perlu dibayar.</li> <li>5. Butang bayar An butang hapus ×</li> </ul> |
| 3.  |                                                                                                    | Contoh Penyata Ringkas                                                                                                    |
| 4.  | Vertication<br>Vertication<br>Verti | Butang untuk Log Keluar sistem<br>pembayaran bil.                                                                                                    |

Cara-cara Membuat Pembayaran di dalam Sistem Pembayaran Bil

| Bil | Gambar                                                                                                    | Keterangan                                                                                                    |
|-----|----------------------------------------------------------------------------------------------------|----------------------------------------------------------------------------------------------------|
| 1.  | International international international    | Setelah anda klik butang bayar<br>"pop-up" akan dipaparkan<br>kemudian sila klik ok.                                                                                                    |
| 2.  | Vertexexexexexexexexexexexexexexexexexexe                                                                                                    | Halaman ini akan memaparkan no<br>akaun dan nama tuan no akaun.<br>Pengguna boleh memilih jumlah<br>bayaran yang ingin di bayar dengan<br>nilai minimum RM10 dan<br>maksimum RM30,000.<br>Pengguna perlu memilih bank<br>bayaran yang ingin digunakan. |
| 3.  | Interview in the second of a partial interview in the second of a partial interview in the second of a partial interview interview in    | Halaman ini pengguna akan di<br>lihatkan no rujukan bayaran dan<br>sekiranya pengguna klik pada<br>butang bayar bermakna pengguna<br>telah bersetuju dengan syarat dan<br>terma pihak FPX.                                                             |
| 4.  | CONTROL OF THE SECOND OF SERVICE OF THE SECOND OF SERVICE OF THE SECOND OF SERVICE OF THE SECOND OF SERVICE OF THE SECOND OF SERVICE OF THE SECOND OF SERVICE OF THE SECOND OF SERVICE OF SERVICE OF S | Sila login ke dalam bank pilihan<br>anda dan buat segala pembayaran<br>sehingga akhir.<br>Kemudian pengguna akan dihantar<br>ke halaman resit di dalam sistem<br>pembayaran ini.<br>Pengguna akan menerima email<br>pemberitahuan status dari FPX.     |

## Halaman Resit dan Halaman Sejarah Pembayaran

| Bil | Gambar                                                                                                    | Keterangan                                                                                                    |
|-----|----------------------------------------------------------------------------------------------------|----------------------------------------------------------------------------------------------------|
| 1.  |                                                                                                    | Resit yang berjaya akan dipaparkan<br>seperti gambar sebelah.<br>Setelah segala pembayaran di buat<br>pengguna dikehendaki untuk log<br>masuk semula.<br>Segala pembayaran akan<br>dikemaskini dalam tempoh 2-3 hari<br>bekerja. |
| 2.  | <complex-block></complex-block>                                                                                                    | Contoh halaman sekiranya<br>pembayaran anda gagal. "Pop-up"<br>akan di paparkan untuk<br>memberitahu kepada pengguna.                                                                                                    |
| 3.  | Image: Section of the section of the section of th | Butang untuk melihat sejarah<br>pembayaran yang berjaya sahaja<br>menggunakan sistem pembayaran<br>FPX.<br>Boleh klik pada butang resit untuk<br>melihat semula resit pembayaran<br>sebelum ini.                                 |